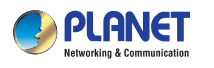

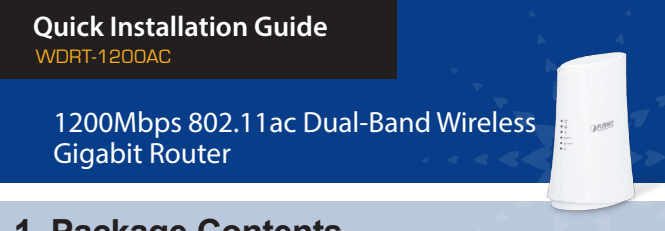

## 1. Package Contents

Thank you for choosing PLANET WDRT-1200AC. Before installing the router, please verify the following items in the package box.

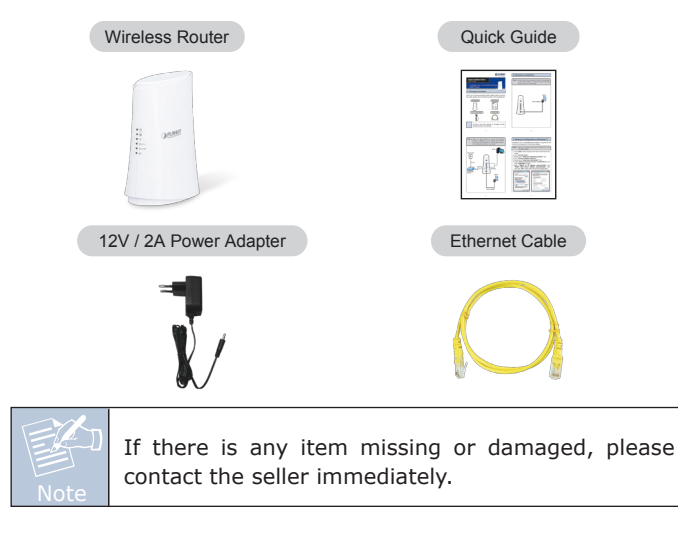

-1-

Step 2: Follow the figure below to connect the network

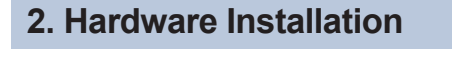

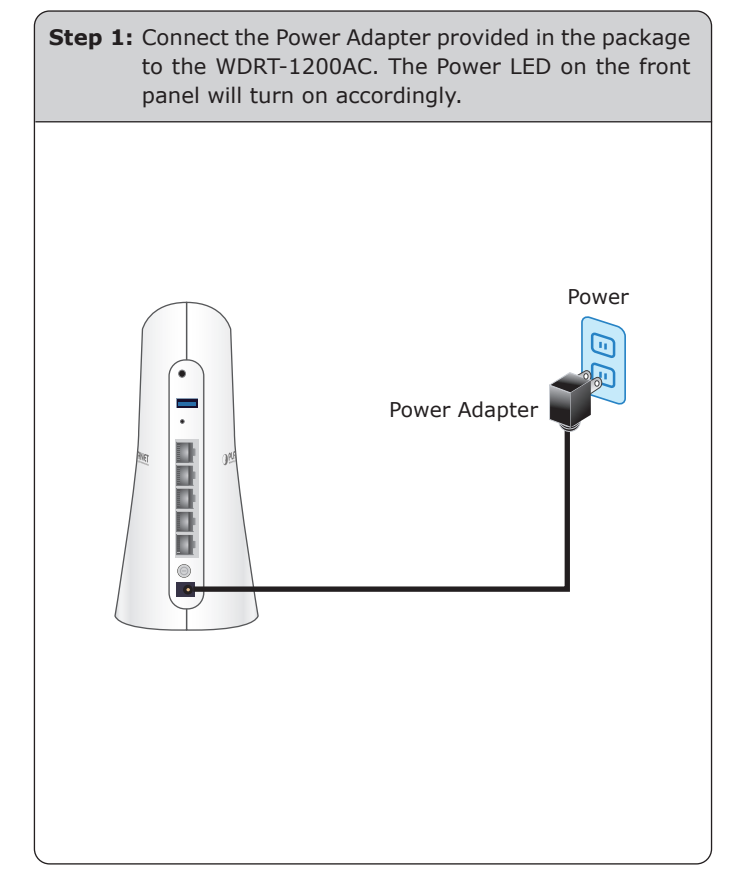

- 2 -

### 3. Network Configuration (Windows 7)

A computer with a wired Ethernet connection is required for the first-time configuration of the Wireless Router.

**Steps :** Set your computer to get an IP address from the Wireless Router:

- 1. Click **"Start"** button located in the lower-left corner of the screen.
- 2. Click "Control Panel".
- 3. Double-click "Network and Sharing Center" icon.
- 4. Click "Change Adapter Settings".
- 5. Double-click "Local Area Connection" icon.
- 6. Select "Internet Protocol Version 4 (TCP/IPv4)" and click "Properties" button.
- 7. Select **"Obtain an IP address automatically"** and **"Obtain DNS server address automatically"**, and then click **"OK"** button twice to save the configuration.

| Vetworking Sharing                                                                                | General Alternate Configuration                                                                                                    |              |
|---------------------------------------------------------------------------------------------------|----------------------------------------------------------------------------------------------------|--------------|
| Connect using:                                                                                    | You can get IP settings assigned automatically if your network supp<br>this capability. Otherwise, you need to ask your network administra<br>for the appropriate IP settings. | orts<br>stor |
| Configure                                                                                         | Obtain an IP address automatically                                                                                                    |              |
| This connection uses the following items:                                                         | O Uge the following IP address:                                                                                                    |              |
| Gleri for Microsoft Networks Gleri for Microsoft Networks Gleri for Microsoft Networks            | IP address:                                                                                                    |              |
| Read Printer Sharing for Microsoft Networks                                                       | Sybnet mask:                                                                                                    |              |
| Anternet Protocol Version 6 (TCP/IPv6) Anternet Protocol Version 4 (TCP/IPv4)                     | Default gateway:                                                                                                    |              |
|                                                                                                   | Obtain DNS server address automatically                                                                                                    |              |
|                                                                                                   | Use the following DNS server addresses:                                                                                                    |              |
| Instal Uninstal Properties                                                                        | Preferred DNS server:                                                                                                    |              |
| Description<br>Transmission Control Protocol/Internet Protocol. The default                       | Alternate DNS server:                                                                                                    |              |
| wide area network protocol that provides communication<br>across diverse interconnected networks. | Vajidate settings upon exit Advance                                                                                                    | ed           |

devices. It depends on your network environment to connect the WAN port to a cable/xDSL modem, or the Ethernet directly in your place. RJ-45 Phone Jack RJ-11 WAN Port LAN Ports RJ-45 .... -Cable/xDSL Modem Power Power Adapter

#### - 3 -

# 4. Enter into the Web Management

Default IP Address: 192.168.1.1

Default User Name: admin

Default Password: admin

Default SSID: WDRT-1200AC\_2.4G

#### WDRT-1200AC\_5G

Default Wireless Encryption Type: None

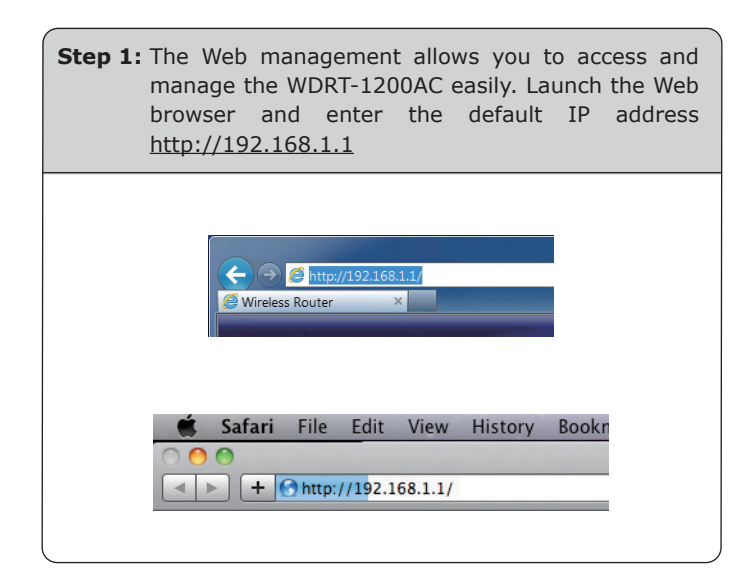

- 5 -

## 5. Wireless Network Connection

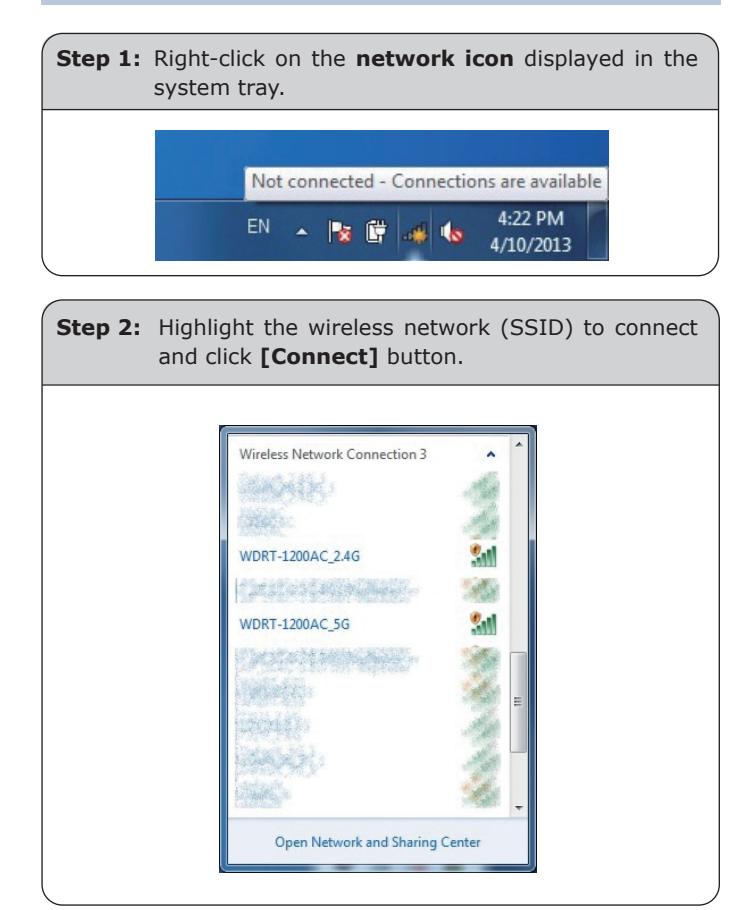

Step 2: When you enter into the Web User Interface, please enter the User Name and Password in the login window. The default User Name and Password are both "admin". Then click "Login" button to continue.

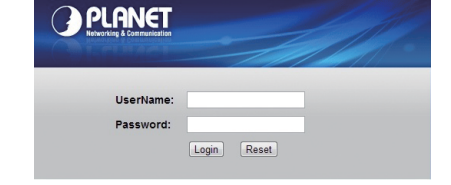

**Step 3:** After you enter into the Web User Interface, please follow the indications on the screen to quickly set up for the Internet connection.

| Networking & Communic | ation 12                       | 00Mbps 802.11ac Dual-Band Wireless Gigabit Route |  |
|-----------------------|--------------------------------|--------------------------------------------------|--|
|                       | Running Status > Router Status |                                                  |  |
| P Running Status      | System Info                    |                                                  |  |
| Setup Wizard          | Hardware Version               | V 1.0.0                                          |  |
|                       | Firmware Version               | V 1.0.0                                          |  |
| Network Setup         | Boot Version                   | V 1.0.0                                          |  |
| Wireless Setup        | Serial No.                     | 0123456789                                       |  |
|                       | Time and Date                  | 2013/1/1 0:45:25AM Tuesday                       |  |
| Media Features        | Internet Port                  | Internet Port                                    |  |
|                       | MAC Address                    | 00:30:4F:1C:7E:E3                                |  |
| Advanced Setup        | Internet Access Mode           | DHCP                                             |  |
| Security Options      | IP Address                     | 0.0.0.0                                          |  |
|                       | IP Subnet Mask                 | 0.0.0.0                                          |  |
| O Utilities           | Default Gateway                | 0.0.0.0                                          |  |
|                       | Domain Name Server             | 0.0.0.0                                          |  |
| Downloader            | LAN Port                       |                                                  |  |
|                       | MAC Address                    | 00:30:4F:1C:7E:E2                                |  |

- 6 -

Step 3: Enter the encryption key of the WDRT-1200AC if necessary.

You have already finished the configuration of the WDRT-1200AC. Now you can use your iPhone, iPad, laptop, and any other Wi-Fi device to connect with it wirelessly and start surfing the Internet.

### **Further Information**

The above steps introduce simple installations and configurations for the WDRT-1200AC. For further configurations of Wireless Dual Band, WAN, LAN, Firewall, Virtual Server, DMZ, and DDNS, please refer to the user manual which you can download from the website.

http://www.planet.com.tw/en/support/download.php?type1=4&model=48557&type=3

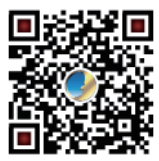

If you have further questions, please contact the local dealer or distributor where you purchased this product.